一、如何維護大選單下的項目內容(最新消息、學術榮譽為特例)

#### 第一層選單(如下圖),無權限修改,需透過廠商修改

關於研發處 研發成果 研發常務 計畫業務 獎勵與補助 研發處專區 RD Office Research Regulations Projects Awards Others

(1)登入帳號

(2)點「文章資訊」 / 點「文章分類」的下拉式選單找到想修改的頁面(3)選「修改」 / 即可進入想修改的頁面

| iweb58 後台管理                                                                     |        |                   |                     |             |             | ▲前台 🔒 修改密碼            | ၞ 通知 [→ 登 |
|---------------------------------------------------------------------------------|--------|-------------------|---------------------|-------------|-------------|-----------------------|-----------|
| <ul> <li>日 基本功能</li> <li>         の 客服専區     </li> </ul>                        | *<br>* | 文章資訊              |                     |             |             |                       |           |
| <ul> <li>         文章專區         文章分類         文章資訊         1.         </li> </ul> | ×      | 控制台 文新增文章         | 章資訊                 | 3.選完想改的頁面後, | 再點「修改」,就可以  | 進入該頁面修改文字             | 內容        |
| 台 最新消息                                                                          | •      | 2. 文章分類           | 計畫業務相關表單 ^ 文章名稱     | 啟用别         | 状態 全部 > 携霉  |                       |           |
| 學術榮譽                                                                            | ~      | □ 序號              | 計畫業務相關表單            | 文章分類        | <b>夏</b> 排序 | 發佈日期                  | 操作        |
| 料 一般設置                                                                          | ~      | 0 1               | 國科會業務               | 單位簡介        | 10          | 2022-11-08 16:48:29   | 改刪除       |
| 🛛 站內圖設置                                                                         | ~      |                   | 非國科會計畫              |             |             |                       |           |
| 吕 Line擴充套件                                                                      | ~      | 0 2               | 本校計畫                | 單位簡介        | 20          | 2022-11-09 10:40:07 修 | 改 刪除      |
|                                                                                 |        | 0 3               | 會議資料<br>歐盟展望2020計畫  | 單位簡介        | 30          | 2022-11-09 11:19:42 修 | 改    删除   |
|                                                                                 |        | 0 4               | 計畫查詢<br>○8-4        | 單位簡介        | 40          | 2022-11-09 11:53:04 修 | 改制除       |
|                                                                                 |        | 0 5               | 啟用 研究倫理就            | r公室 單位簡介    | 50          | 2022-11-09 13:36:41 修 | 改刪除       |
|                                                                                 |        | 2023© Copyright A | All Rights Reserved |             |             |                       | Ċ         |

三、文章分類,為第一層選單

| 目 基本功能 | ~ | 1        | 顯示    | 啟用      | 單位簡介    |
|--------|---|----------|-------|---------|---------|
| ○ 客服專區 | ~ | <u> </u> | _     |         |         |
| 副 東章文  | ~ | 8        | 顯示    | 啟用      | 首長簡介    |
| 文章分類   |   | 4        | 顯示    | 啟用      | 電子報     |
| 文章資訊   |   | 2        | 顯示    | 啟用      | 研發成果    |
| 台 最新消息 | ~ | 2        | 厨一    | Efr FFF | 印张仲政    |
| 學術榮譽   | ~ | 5        | 知识ノート | 成用      | 如15文市3分 |

**EX1**:研發成果->成果統計,在「文章資訊」頁面,文章分類選「研發成果」按查 詢即可找到「成果統計」

EX2:研發成果->研究亮點,為一頁式網頁,所以需在「文章分類」頁面找「研究 亮點」(設定每頁 100 筆) 再 CTRL+F 輸入「研究亮點」會較好找到資料 EX3:關於研發處->單位簡介->處本部,因為廠商的設計僅供二層選單,這個選項

## 超過兩層,所以在「文章資訊」頁面,文章分類選「單位簡介」

## 四、修改第二層選單

#### EX1: 研發成果-

| 大學研究發展處<br>ch and Development, NTHU | 最新消息<br>News | 關於研發處<br>RD Office | 研發成果<br>Research Regula | 常務 計畫業務<br>ations Projects | 獎勵與補助<br>Awards | 研發處專區<br>Others | 贊助研發處<br>Sponsor |    |
|-------------------------------------|--------------|--------------------|-------------------------|----------------------------|-----------------|-----------------|------------------|----|
|                                     |              |                    |                         |                            |                 |                 |                  |    |
| 研發成果                                |              |                    |                         |                            |                 |                 |                  |    |
|                                     |              |                    |                         |                            |                 |                 |                  |    |
| 研究亮點                                |              | //                 | 成果統計                    |                            | 學術              | <b></b>         |                  | // |
| 研發年報                                |              | 11                 |                         |                            |                 |                 |                  |    |

# 如要修改上方的子選單(文章分類->研發成果->修改->Source)

| 日基        | 本功能           |     | 啟用狀態             | 全部 、     | 首頁顯示 | 全部 * 搜尋               |                 |                   |       |    |
|-----------|---------------|-----|------------------|----------|------|-----------------------|-----------------|-------------------|-------|----|
| D 客       | 服專區           |     | 序號               | 首頁       | 狀態   |                       | 分類名稱            |                   | 排序    | 操作 |
| 文         | 全專區           |     | <b>~</b> 45      |          | 啟用   | 00 網頁操作手              |                 | 手冊                | 0     | 修改 |
| Ż         | (章分類<br>(音姿詞) |     |                  |          |      | -                     |                 | 2, 113            |       |    |
| ×         | 早貢計           |     | 1                | 顯不       | 啟用   |                       | 單位間介            |                   | 10    | 修改 |
| 日最        | 新消息           |     | 8                | 顯示       | 啟用   |                       | 首長簡介            |                   | 16    | 修改 |
| 一<br>(11) | 術栄誉           |     | 4                | 顯示       | 啟用   |                       | 電子報             |                   | 18    | 修改 |
| +T+       | 一般設直          | č   | 2                | 顯示       | 啟用   |                       | 研發成果            |                   | 20    | 修改 |
|           | ino塘东在供       |     |                  |          |      |                       | P/1 32 / 20 / C |                   |       |    |
|           | THEIM 儿去 IT   |     |                  |          |      |                       |                 |                   |       |    |
|           |               | 3   | 分類名稱             | 研發成果     |      |                       |                 | 中文路徑              | 研發成果  |    |
|           |               |     |                  |          |      |                       |                 |                   |       |    |
|           |               | Ê   | 首頁               | 〔顯示〕     |      | 狀態                    |                 | 改用                | 排序    | 20 |
|           |               |     |                  |          |      |                       |                 |                   |       |    |
|           |               |     | O Source   ■   ← |          | BI   | <u>U</u> ≟≣ ∷≣ Format | - Size          | · <u>A</u> · 🛛· 🖹 | * * * |    |
|           |               |     |                  |          |      |                       |                 |                   |       |    |
|           |               |     |                  |          |      |                       |                 |                   |       | -  |
|           |               |     | 研究亮              | 點        |      |                       |                 | 成果統計              |       |    |
|           |               |     |                  |          |      |                       |                 |                   |       | -  |
|           |               |     | 學術榮              | <u>奥</u> |      |                       |                 | 研發年報              |       |    |
|           |               |     |                  |          |      |                       |                 |                   |       |    |
|           |               |     |                  |          |      |                       |                 |                   |       |    |
|           |               | · · |                  |          |      |                       |                 |                   |       |    |

```
<div id="articleInfo6">
<mark></mark>
   <div class="info">
           <h3>
               <a href="/ResearchandDevelopmentatNTHU10.html"
               target="_blank">研究亮點 </a>
           </h3>
       </div>
   <div class="info">
           <h3>
               <a href="/ResearchandDevelopmentatNTHU-statistics.html"
               target="_blank">成果統計 </a>
           </h3>
       </div>
   <div class="info">
           <h3>
               <a href="/AcademiChonor1.html"
                   target="_blank">學術榮譽</a>
           </h3>
       </div>
   <div class="info">
           <h3>
               <a href="/ResearchandDevelopmentatNTHU-REPORT.html"
               target="_blank">研發年報 </a>
           </h3>
       </div>
   <mark></mark>
</div>
<link href="/css/style/articleStyle6-2.css" rel="stylesheet" />
註: <a></a> 裡面的參數 target="_blank"代表另開新視窗
```